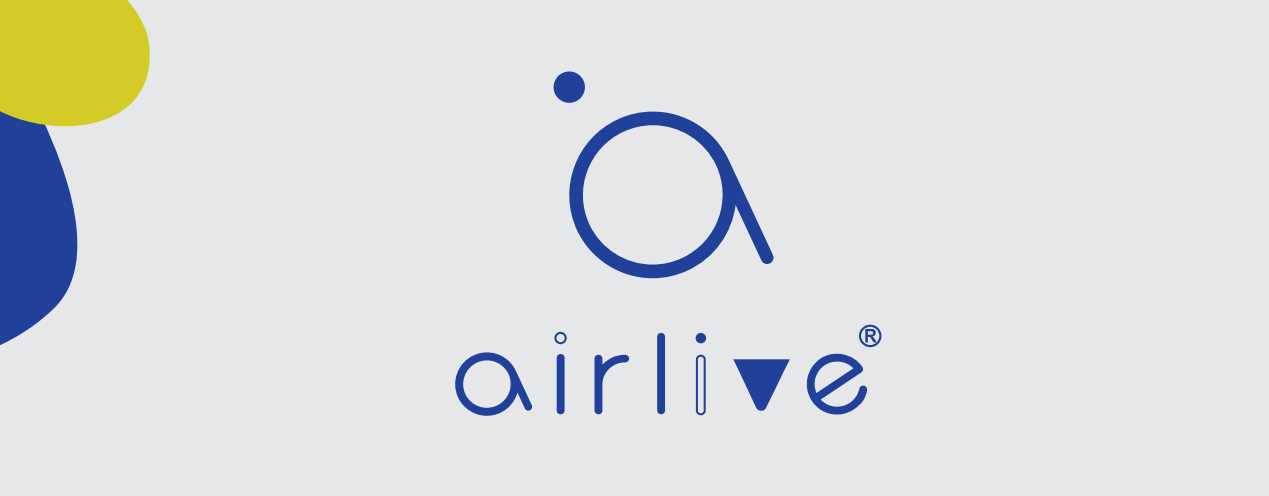

日本語

Googleホームの音声制御設定

重要:開始する前に、正常稼働中のゲートウェイ、Gmailアカウント、およびスマートフォンが必要です。 Googleホームの場合は、Googleホーム搭載したスピーカーを使用することをお勧めします。 使用可能のはGmailアカウントのみです。ボイスセットアップを開始する前に、すべてのデバイスがセッ トアップされ、動作していることを確認してください

注:Googleスマートホームアクションでは、スマートプラグ、スイッチとディマー製品のみがサポートされています。

目次 1 Airlive Smart IoT Cloudへのゲートウェイのバインド 2 GoogleホームのAndroidとiOSの設定方法

# 1 ゲートウェイをバインドします。

ゲートウェイが正しくセットアップされて機能していることを確認してください。ゲートウェイ上の白いLEDが点灯いるはずで、ゲートウェイの時間を正しく設定させてお願い致します。

Airlive SmartLife Plusアプリを実行する
 2「設定」をクリックしてください。
 3「その他の設定」をクリックしてください。
 4「クラウド連携」をクリックしてください。

5「I agree」にチェックマークを付けて、「OK」をクリックしてください。 6「認証番号」をクリックしてください。

760秒以内にコードをコピーしてください(次のページで使用します)。

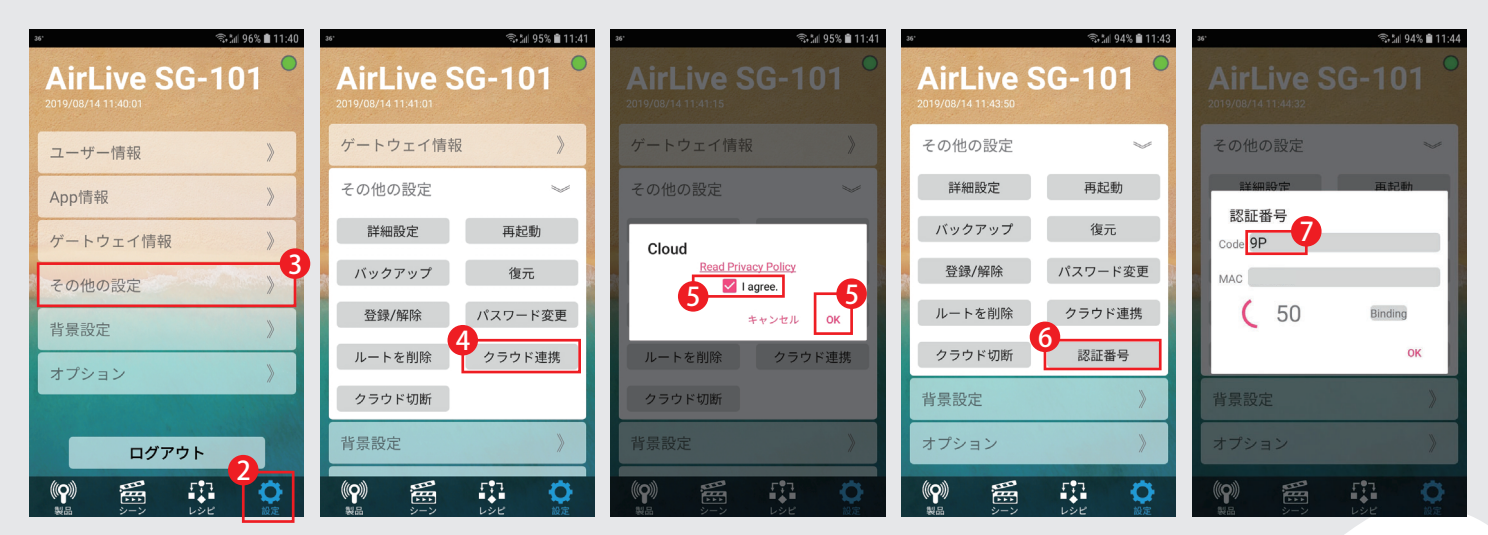

次はコンピュータ上でブラウザを開き、次のウェブサイトに行きましょう https://cloud.airlive.com

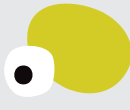

# Google Chromeブラウザを使用することをお勧めします。

1.1「ログイン」をクリックして登録します。これはGmailのメールアドレスである必要があります。このメールアドレスは、Google HomeとGoogle Assistantを機能させるために携帯電話でも使用した必要があります。

| ≡ O AirLive S                         | mart IoT Cloud       |                      |                                     | <b>森</b><br>日本語<br>ログイン       |
|---------------------------------------|----------------------|----------------------|-------------------------------------|-------------------------------|
| シーン                                   |                      |                      |                                     | 2                             |
| 、 、 、 、 、 、 、 、 、 、 、 、 、 、 、 、 、 、 、 | •                    |                      | Smart IaT Cla                       | ud                            |
| ① スケジュール                              | (                    | J AILIVE             |                                     | uu                            |
| Q アクチュエー                              | Qir                  | 11VC (2)JIL 27-K     |                                     |                               |
| 回 センサー                                |                      |                      |                                     |                               |
| トラッカー                                 |                      |                      |                                     |                               |
| 🎲 カメラ                                 |                      |                      |                                     | l II.                         |
| <ul> <li>顔の名前</li> </ul>              |                      | •                    |                                     |                               |
| - 揭示板                                 | Alexa                | Assistant            | マクロ                                 | 可視化                           |
| 🤽 ルート分析                               | 音声でIoTをコントロールし<br>ます | 音声でIoTをコントロールし<br>ます | 複数ケートウェイを使用して<br>の自動同期制御をおこないま<br>す | クラフで過去のテハイス利用<br>状況を見る事ができます。 |
| アドレス帳                                 |                      |                      |                                     |                               |
| 🝶 ゲートウェイ                              |                      | _                    | _                                   |                               |

1.2. メールアドレスを選択する、もしくは新しいものを入力してください。また、セットアップ全プロセス で同じメールアドレスを使用するようにしてください。

1.3認証コードを使用してゲートウェイをクラウドに追加する。

左側にある新しいウィンドウの「ゲートウェイ」をクリックして開き、ゲートウェイを追加するために「+」を クリックします。

1「ゲートウェイ」をクリックしてください。

2右下隅の「+」をクリックしてください。

| ≡ ਂ⊖ ゲートウェイ                              | ٩                                                 | <b>文</b><br>日本語 | A |
|------------------------------------------|---------------------------------------------------|-----------------|---|
| ♀ アクチュエー ▲                               |                                                   |                 |   |
| 回 センサー                                   |                                                   |                 |   |
| 🕘 トラッカー                                  |                                                   |                 |   |
| カメラ                                      |                                                   |                 |   |
| <ul> <li>         ・ 顔の名前     </li> </ul> |                                                   |                 |   |
| ■ 揭示板                                    |                                                   |                 |   |
| 🙏 ルート分析                                  | 利用できるゲートウェイがありません。認証コードでゲートウェイと接続してください。          |                 |   |
| 日 アドレス帳                                  |                                                   |                 |   |
| ゲートウェイ                                   |                                                   |                 |   |
|                                          |                                                   |                 |   |
| 🧭 紹介する                                   |                                                   | e               |   |
|                                          |                                                   |                 | + |
|                                          |                                                   |                 |   |
| www.airlive.co                           | m Your house, your rules Your comfort, your call. |                 |   |

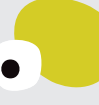

1.4認証番号ページから取得した認証コードを入力して「追加」をクリックしてください。

|   |             | AirLive Smart IoT Cloudウエブサイトで認証コードを |
|---|-------------|--------------------------------------|
|   | ゲートウェイを追加 × | 入力すると、「無効」と表示される時                    |
|   |             | 1.インターネットに接続している場合は、ゲートウェイを          |
|   | 認証コード       | 確認してください。(ゲートウェイの背面にある白いライ           |
|   | 123456      | トか点灯しているはずです。)                       |
| 1 | ゲー          | 2.それが正しい場合ゲートウェイの設定時間をチェック           |
|   |             | して下さい。                               |
|   |             | 3.認証コードを取得する前にクラウドを接続切断して再           |
|   |             | び再接続、5分後に再試行してください。                  |

1.5あなたのゲートウェイが追加されました、そしてあなたのデバイスも表示されます。この例では、接続されているアクチュエータとセンサーを表示します。

| =  | ・<br>へ ゲ | ートウ | ι/                 |   |                   |   |   | ۹ | <b>效</b><br>日本語 | A | ^ |
|----|----------|-----|--------------------|---|-------------------|---|---|---|-----------------|---|---|
| -  | シーン      | 32  | Airl ive 50-101 52 |   | Aid ive SC 101    | : | 1 |   |                 |   |   |
| 5* | マクロ      | 22  | 004F61800A30       | • | 004F61800A42      | • |   |   |                 |   |   |
| 0  | スケジュール   | 1   | 2.18               |   | 2.41 ( 51%) ( 59) |   |   |   |                 |   |   |
| Q  | アクチュエー   | 39  |                    |   |                   |   |   |   |                 |   |   |

これで、音声制御をセットアップする準備ができました。

# 2. GoogleホームのAndroidとiOSの設定方法

Google Homeを使用するには、Google Home APPをインストールしてください。また、Google ホームスピーカーも機能していることを確認したら、AirLive Smart IoT Cloudの設定時に使用したものと同じアカウントを使用してGoogle ホームアプリにログインする必要があります。

1Google ホームアプリを起動してください。(AirLive Smart IoT Cloudと同じアカウントを使用してください。) 2「追加」をクリックしてください。

# 3「デバイスのセットアップ」をクリックしてください。 4「セット済みデバイスのリンク」をクリックしてください。

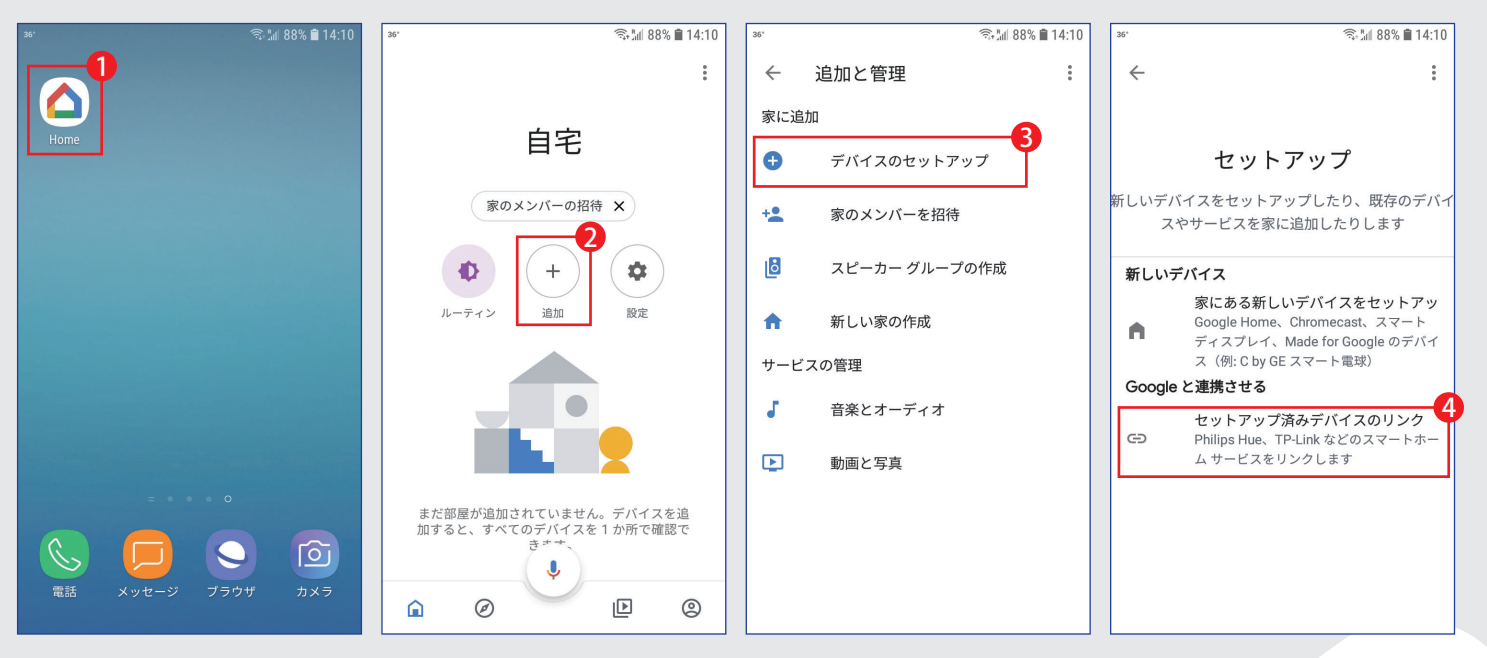

新しいウィンドウが開き、次の手順に進みます。

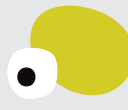

## 5別のブランド名で新しいウィンドウが開きます。 6「AirLive」を入力して検索、「AirLive Smart IoT Cloud」をクリックしてください。

#### 7「SIGN IN」をクリックしてください。

8 使用したいアカウントを選択してください。AirLive Smart IoT Cloudに使用されているものと同じでなければなりま せん。

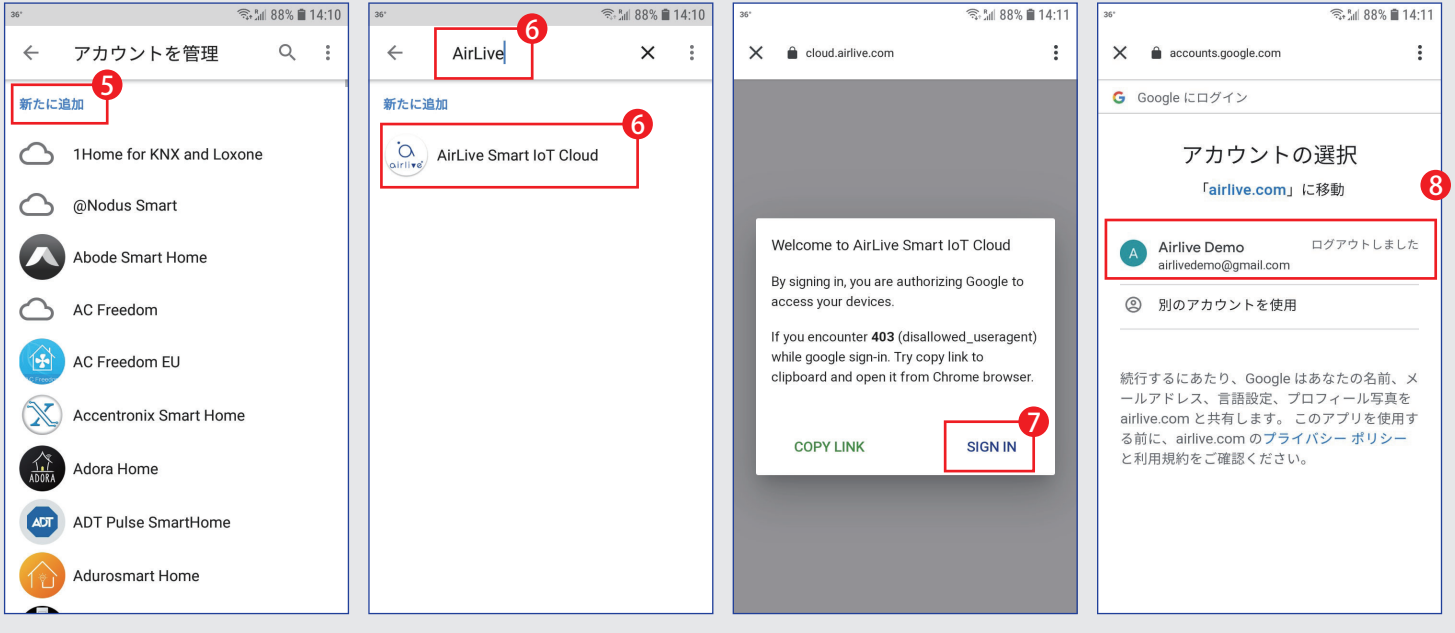

次はデバイスを追加し、Googleホームに表示させます。

## 9「Join Now」をクリックしてください。

# 10追加したデバイスが表示され、部屋に追加したらこの部分をスキップし、「X」をクリックしてください。デバイスをGoogleルームに追加するには、デバイスを選択して「次へ」をクリックしてください。

## 11「自宅」を選択し、部屋を選択または作成します。

| 15:24 8月14日(参) |                                                                                                    | ♦ 100% ■ | 15:33 8月14日(秋)            |                                          | ÷ 98% ■                 | 15-33 8/114E(#)                            | 15:34 8月14日(4) 🗢 16% 🗰                            |
|----------------|----------------------------------------------------------------------------------------------------|----------|---------------------------|------------------------------------------|-------------------------|--------------------------------------------|---------------------------------------------------|
| 完了(二)          | cloud.airlive.com                                                                                                    | < ₫ ⊘    | ×                         |                                          |                         | <                                          | <                                                 |
|                |                                                                                                    |          |                           | デバイスの選択                                  |                         | 家の選択<br>この家のデバイスやサービスを豊定さるようになります。         | このデパイスの場所の選択<br>原形の場所を選択してださい、この情報はデバイスの管理に改立ちます。 |
|                |                                                                                                    |          | dimmer<br>sitej           | or sd102 inw<br>हालग                     | Ceiling<br>2477         | <ul> <li>● 自宅</li> <li>● 曲の原を作成</li> </ul> | 7747<br>キッチン                                      |
|                | alrivedemo@gmail.com                                                                                                    |          | Downstairs                | O O O O O O O O O O O O O O O O O O O    | O<br>Inwall 2           |                                            | 7729-h-L                                          |
|                | Welcome to AirLive Smart IoT Cloud                                                                                              |          | 2177 2                    | 197 A197                                 | 2177                    |                                            | メインペッドルーム                                         |
|                | Click Join Now button to join AirLive Smart IoT Cloud in<br>order to control your smart home devices from<br>communication app. |          |                           |                                          |                         |                                            | リピングルーム                                           |
|                | Google                                                                                                    |          | Inwall All Inwa<br>スイッチ ス | all Switch Inwall Switch All<br>イッチ スイッチ | Meter Switch1<br>スイッチ   |                                            | 屋供英                                               |
|                | NOT ME JOIN NOW                                                                                                    |          |                           |                                          |                         |                                            | 2.00                                              |
|                |                                                                                                    |          | Meter Switch2 Meter       | er Switch3 Sign                          | Switch 104 left<br>スイッチ |                                            | *#                                                |
|                |                                                                                                    |          |                           |                                          |                         |                                            | · 资余<br>助下室                                       |
|                |                                                                                                    |          | Switch 10d right Switz    | Chall 104                                | window links            |                                            | £.                                                |
|                |                                                                                                    |          |                           | unarios in obsidio                       |                         |                                            | x^                                                |

次はデバイスを追加し、Googleホームに表示させます。

お使いのデバイスがGoogleホームに表示され、使用できるようになります。それらは「OK グーグル、(照明の名前)オン/オフ」または「OKグーグル、ディマー50%」と言ってアプリま たは音声を介して操作されます。

後でゲートウェイにデバイスを追加して、Googleアプリでも表示したい場合は、「オーケー、 グーグル。 デバイスを同期にして」と言ってください。

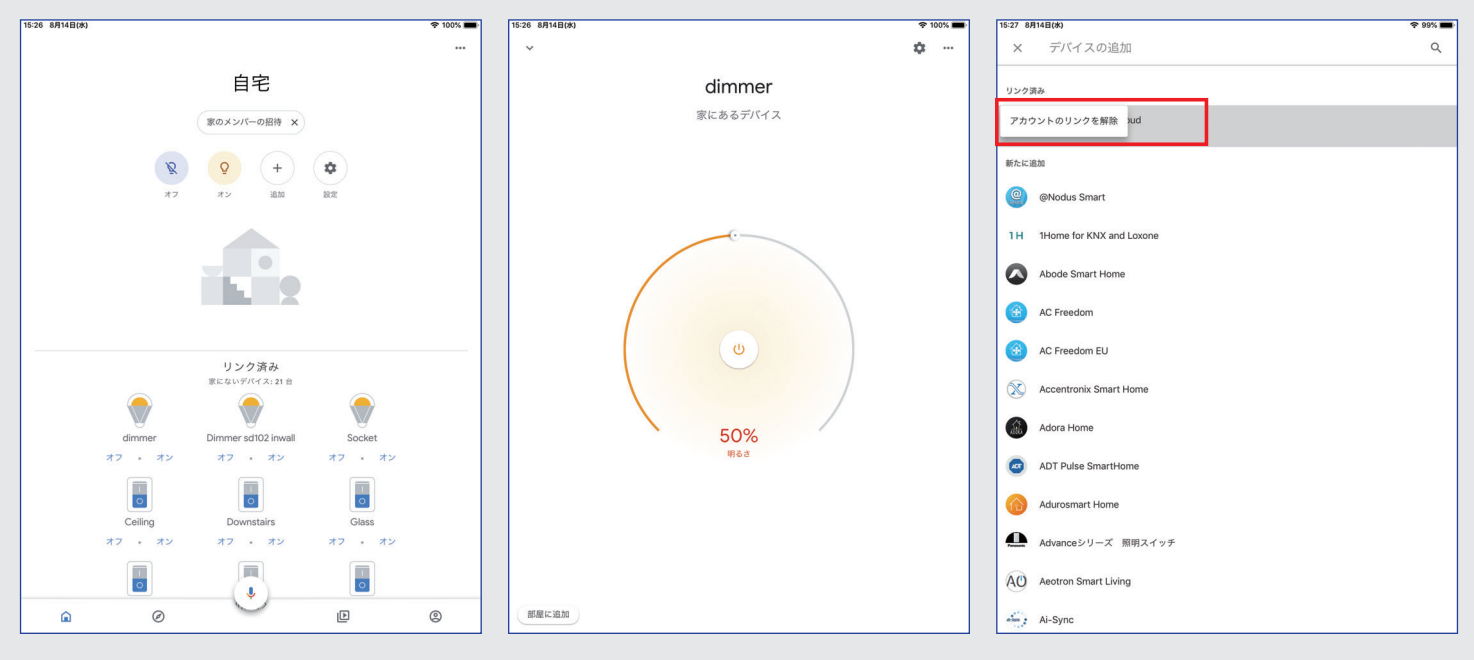

デバイスのリンクを解除するにはリストページに戻り、[AirLive Smart IoT Cloud] をクリックして[アカウントのリンクを解除]を選択します。

| 操作:                               | 「OK Google」と言ってから…              |
|-----------------------------------|---------------------------------|
| 照明をオンまたはオフにする                     | 「<ライトの名前> をオンにして」               |
| ライトを暗くする                          | 「<ライトの名前>を暗くして」                 |
| ライトを明るくする                         | 「<ライトの名前> を明るくして」               |
| ライトの明るさをパーセンテージで設定する              | 「<ライトの名前> を 50% にして」            |
| ライトを暗く / 明るくする割合をパーセンテージで<br>指定する | 「<ライトの名前> を 50% 暗く / 明るくし<br>て」 |
| ライトの色を変更する                        | 「<ライトの名前>を緑にして」                 |
| 室内のすべてのライトをオンまたはオフにする             | 「<部屋名> のライトを全部オン / オフに<br>して」   |
| すべてのライトをオンまたはオフにする                | 「全部の照明をオン/オフにして」                |

## プラグとスイッチ

| 操作:             | 「OK Google」と言ってから…   |
|-----------------|----------------------|
| プラグをオンまたはオフにする  | 「[プラグ名] をオン / オフにして」 |
| スイッチをオンまたはオフにする | 「【スイッチ名】をオン/オフにして」   |

注意すべき点: ゲートウェイとすべて のデバイスが機能し ていることを確認して ください。 Googleホーム/アシ スタントが機能してい ることを確認してくだ さい。

Googleコマンド

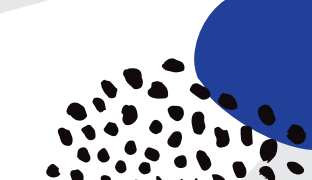